## **EXP™ System Controller Operational Posting**

## I. OPERATION

#### **Normal Standby**

- 1. Green NORMAL LED lit steady.
- 2. Panel buzzer off.

#### System Alarm

□ The protection system has been compromised. An orderly shutdown will occur.

#### □ No shutdown will occur, per hazard analysis.

- 1. Red Alarm Zone LED (A/B) flashes.
- 2. Local buzzer on.
- 3. Explosion protection measures activate.
- 4. First Alarm event is displayed on LCD.
- 5. All active events are displayed on LCD in order of occurrence.
- 6. Press the SILENCE button to turn off the local buzzer. Displayed events will stop flashing.
- 7. Select the ALARM event queue to view all active Alarm events.
- Select ZONE STATUS to view events by Zone (A & B).
- 9. Investigate the cause of the Alarm and take appropriate actions.
- 10. Do not RESET the panel at this time. Contact your system service provider. See Section VI.

#### System Fault (Mechanical/Electrical)

□ The protection system has been compromised. An orderly shutdown will occur.

#### □ No shutdown will occur, per hazard analysis.

- 1. Yellow Fault Zone LED (A/B) flashes.
- 2. Local buzzer on.
- 3. Fault event(s) displayed on LCD in order of occurrence.
- 4. Press the SILENCE button to turn off the local buzzer. Displayed events will stop flashing.
- 5. Select the MECHANICAL or ELECTRICAL FAULT queues to view all active Fault events.
- Select ZONE STATUS to view events by Zone (A & B).
- 7. Investigate the cause of the Fault and take appropriate action.

- 8. The panel will return to Normal operation if the event clears or the panel is RESET.
- 9. Contact your system service provider if Fault event(s) continue to occur. See Section VI.

#### System Warning

□ The system has detected conditions not within expected limits, but the protection is still in place. An orderly shutdown will occur.

#### □ No shutdown will occur, per hazard analysis.

- 1. Yellow Fault Zone LED (A/B) flashes.
- 2. Local buzzer on.
- 3. Warning event(s) displayed on LCD in order of occurrence.
- 4. Press the SILENCE button to turn off the local buzzer. Displayed events will stop flashing.
- 5. Select the WARNING event queue to view all active Warning events.
- Select ZONE STATUS to view events by Zone (A & B).
- 7. Investigate the cause of the Warning and take appropriate actions.
- 8. The panel will return to Normal operation if the event clears or the panel is RESET.
- 9. Contact your system service provider if Warning event(s) continue to occur. See Section VI.

### **II. LED INDICATORS**

**Normal** (green): Illuminates solid to indicate no active events exist on the system.

**Warning** (yellow): Illuminates when a warning event is present on the system. This event type will not cause a process shutdown.

**Fault Zone A & B** (yellow): Illuminates when a Fault (electrical or mechanical) is present on the system. This event type will not cause a process shutdown.

**Release Zone A & B** (red): Illuminates when a Release is present on the system.

#### **III. CONTROL BUTTONS WITH LED**

RESET (white): When pressed:

- 1. The panel and all field devices connected to it will be reset.
- 2. Resettable power to field devices will be turned off.
- 3. Any active events that still exist after a RESET will reactivate the system.
- 4. The switch LED will turn on while the reset is in process and turn off after completion.

**CAUTION:** Hazard protection will be disabled during the reset procedure.

**CAUTION:** After a system activation, the RESET switch will be inoperable for 2 minutes until the EXP User Interface confirms it has received and recorded the detector pressure data from the event.

SILENCE (white): When pressed:

- 1. The panel's local buzzer will turn off.
- 2. The switch LED will turn on when the switch is active.
- 3. Any flashing LEDs or flashing events displayed on the User Interface will turn on steady.

## **IV. ZONE DISABLE SWITCHES**

**CAUTION:** Zone Disable switch operation affects the local panel and its connected AFMs only. Networked panels must be disabled individually.

**CAUTION:** Where dual-input AFMs are used, it may be necessary to disable both zones connected to the AFM to prevent accidental operation.

# Zone Disable switch (A or B) turned to the DISABLED position:

- 1. The hazard protection for the selected zone will be disabled, while the detection inputs for the selected zone will continue to operate.
- 2. A Disable Fault Event will be displayed on LCD.
- 3. Local buzzer on.
- 4. Press the SILENCE button to turn off the local buzzer. Displayed events will stop flashing.
- 5. Select the MECHANICAL FAULT queue to view all active Fault events.
- Select ZONE STATUS to view events by Zone (A & B).

7. The panel will return to Normal operation once the switch or switches are returned to the ENABLED position.

#### V. MAINTENANCE AND SERVICE

The explosion protection system shall be Inspected and Maintained in accordance with the adopted standards and the requirements of the local authority having jurisdiction (AHJ).

Only factory-trained and authorized service personnel shall be allowed to work on the system.

#### VI. FOR SERVICE CONTACT:

Company Name:

Address:

Phone #:\_\_\_\_

Refer to Fike document #P22419, EXP manual, for product details.

## **EXP™ System Controller Operational Posting**

## I. OPERATION

### **Normal Standby**

- 1. Green NORMAL LED lit steady.
- 2. Panel buzzer off.

## System Alarm

□ The protection system has been compromised. An orderly shutdown will occur.

## □ No shutdown will occur, per hazard analysis.

- 1. Red Alarm Zone LED (A/B) flashes.
- 2. Local buzzer on.
- 3. Explosion protection measures activate.
- 4. Status of Zone A and B is displayed on LCD.
- 5. Press the SILENCE button to turn off the local buzzer. User Interface LEDs and event messages will stop flashing.
- Select the EVENT STATUS button to view all active events. Active events will be displayed on LCD in order of occurrence.
- 7. Select the ALARM event queue to view all active Alarm events.
- 8. Investigate the cause of the Alarm and take appropriate actions.
- 9. Do not RESET the panel at this time. Contact your system service provider. See Section VI.

### System Fault (Mechanical/Electrical)

□ The protection system has been compromised. An orderly shutdown will occur.

## □ No shutdown will occur, per hazard analysis.

- 1. Yellow Fault Zone LED (A/B) flashes.
- 2. Local buzzer on.
- 3. Status of Zone A and B is displayed on LCD.
- Press the SILENCE button to turn off the local buzzer. User Interface LEDs and event messages will stop flashing.
- 5. Select the EVENT STATUS button to view all active events. Active events will be displayed on LCD in order of occurrence.
- Select the MECHANICAL or ELECTRICAL FAULT queues to view all active Fault events. Fault event(s) displayed on LCD in order of occurrence.

- 7. Investigate the cause of the Fault and take appropriate actions.
- 8. The panel will return to Normal operation if the event clears or the panel is RESET.
- 9. Contact your system service provider if Fault event(s) continue to occur. See Section VI.

## System Warning

□ The system has detected conditions not within expected limits, but the protection is still in place. An orderly shutdown will occur.

## □ No shutdown will occur, per hazard analysis.

- 1. Yellow Fault Zone LED (A/B) flashes.
- 2. Local buzzer on.
- 3. Status of Zone A and B is displayed on LCD.
- 4. Press the SILENCE button to turn off the local buzzer. User Interface LEDs and event messages will stop flashing.
- 5. Select the EVENT STATUS button to view all active events. Active events will be displayed on LCD in order of occurrence.
- Select the WARNING event queue to view all active Warning events. Warning event(s) displayed on LCD in order of occurrence.
- 7. Investigate the cause of the Warning and take appropriate actions.
- 8. The panel will return to Normal operation if the event clears or the panel is RESET.
- 9. Contact your system service provider if Warning event(s) continue to occur. See Section VI.

## II. LED INDICATORS

**Normal** (green): Illuminates solid to indicate no active events exist on the system.

**Warning** (yellow): Illuminates when a warning event is present on the system. This event type will not cause a process shutdown.

**Fault Zone A & B** (yellow): Illuminates when a Fault (electrical or mechanical) is present on the system. This event type will not cause a process shutdown.

**Release Zone A & B** (red): Illuminates when a Release is present on the system.

#### **III. CONTROL BUTTONS WITH LED**

RESET (white): When pressed:

- 1. The panel and all field devices connected to it will be reset.
- 2. Resettable power to field devices will be turned off.
- 3. Any active events that still exist after a RESET will reactivate the system.
- 4. The switch LED will turn on while the reset is in process and turn off after completion.

**CAUTION:** Hazard protection will be disabled during the reset procedure.

**CAUTION:** After a system activation, the RESET switch will be inoperable for 2 minutes until the EXP User Interface confirms it has received and recorded the detector pressure data from the event.

SILENCE (white): When pressed:

- 1. The panel's local buzzer will turn off.
- 2. The switch LED will turn on when the switch is active.
- 3. Any flashing LEDs or flashing events displayed on the User Interface will turn on steady.

## **IV. ZONE DISABLE SWITCHES**

**CAUTION:** Zone Disable switch operation affects the local panel and its connected AFMs only. Networked panels must be disabled individually.

**CAUTION:** Where dual-input AFMs are used, it may be necessary to disable both zones connected to the AFM to prevent accidental operation.

# Zone Disable switch (A or B) turned to the DISABLED position:

- 1. The hazard protection for the selected zone will be disabled, while the detection inputs for the selected zone will continue to operate.
- 2. A Disable Fault Event will be displayed on LCD.
- 3. Local buzzer on.
- 4. Press the SILENCE button to turn off the local buzzer. Displayed events will stop flashing.
- Select the EVENT STATUS button to view all active events. Active events will be displayed on LCD in order of occurrence.
- 6. Select the MECHANICAL FAULT queue to view all active Fault events.

7. The panel will return to Normal operation once the switch or switches are returned to the ENABLED position.

#### V. MAINTENANCE AND SERVICE

The explosion protection system shall be Inspected and Maintained in accordance with the adopted standards and the requirements of the local authority having jurisdiction (AHJ).

Only factory-trained and authorized service personnel shall be allowed to work on the system.

#### VI. FOR SERVICE CONTACT:

Company Name:

Address:

Phone #:\_\_\_\_\_

Refer to Fike document #P22419, EXP manual, for product details.